## Stellarium Installation et premiers pas Script du "tutoriel"

|    | Étapes / Captures                                                                                                    | Commentaire                                                                                                    | Remarques |
|----|----------------------------------------------------------------------------------------------------|----------------------------------------------------------------------------------------------------|-----------|
| 0a |                                                                                                    | Bonjour,<br>je vais vous présenter, sur MacOS, quelques rudiments du logiciel Stellarium 0.16<br>Ce logiciel de planétarium permet l'affichage très précis de la position des astres<br>(étoiles, planètes, etc) à toute date, toute heure, de n'importe quel point<br>d'observation.                                                                                                |           |
| 0b | Insérer un callout avec le lien vers le site                                                                                                    | Cette présentation est faite sur un Macintosh, mais Stellarium est un logiciel <b>libre</b><br>qu'il est possible d'installer aussi sous diverses versions de Windows ou des<br>distributions Linux.<br>De plus la prise en main de Stellarium proprement dire est valable sous les autres<br>systèmes.                                                                              |           |
| 1a | Image: Contract of the contract of the contract | <ul> <li>Pour installer le logiciel, il faut</li> <li>ouvrir la page en cliquant sur le lien ci-dessus,</li> <li>sélectionner ds la page en question le système d'exploitation utilisé (ici MacOS)</li> <li>télécharger le logiciel, depuis la page dont le lien est donné en début de cette vidéo.</li> <li>attendre éventuellement qq mn que le téléchargement s'achève</li> </ul> |           |
| 1b | Downloads      Date Added      Size Date Added      Size Date C6, 14:47      Zototi                                                                                                    | • ouvrir le dossier de téléchargement pour y trouver le fichier téléchargé                                                                                                    |           |

|    | Étapes / Captures                                                                                                    | Commentaire                                                                                | Remarques |
|----|----------------------------------------------------------------------------------------------------|--------------------------------------------------------------------------------------------|-----------|
| 1c | I unibodEs         I of 5 selected         Name       Obte Modified         Size         EErick's MBP17' SSD         170924         PS: Network         Vetwork         Stellarium 0.16.1.2                                                                                                    | • Double cliquer ce "fichier image disque" •dmg pour créer sur le bureau un disque virtuel |           |
| 1d | Stellarium 0.16.1.2<br>Stellarium D.16.1.2<br>Stellarium point<br>Applications                                                                                                    | • Ouvrir ce disque et copier l'application stellarium ds le dossier des applications       |           |
| 1e | Image       Applications         Name       Version       Size       Date Modified         Starry Night Pro 8.app       Star., 0.4.3       1.7108       091001         Starry Night Pro 8.app       1.0       3.1 M8       77020         Startup Manager.app       1.4       1.2 M8       181123         Stativi/dgetPlus.app       1.4       1.2 M8       17120         Stativi/dgetPlus.app       0.16.1       273.9 M8       77206         Image: Applications       0.16.1       273.9 M8       77101 | • Ouvrir ce dossier Applications<br>• et lancer l'application stellarium                   |           |

|    | Étapes / Captures                                       | Commentaire                                                                                                    | Remarques |
|----|---------------------------------------------------------|----------------------------------------------------------------------------------------------------|-----------|
| 2  |                                                         | je ne vais ici présenter qu'une prise en main pour donner<br>• un aperçu de l'interface<br>• et des premiers réglages utiles à la préparation d'une soirée d'observation du ciel<br>étoilé réel:<br>°sélection d'un lieu d'observation<br>° sélection de l'heure d'observation<br>° affichage de constellations<br>° évolution du ciel étoilé au cours d'une nuit                   |           |
|    |                                                         | <ul> <li>Il ne sera pas question</li> <li>de planètes (elles ne seront pas affichées)</li> <li>de l'évolution sur plusieurs semaines ou mois du ciel étoilé</li> <li>de l'affichage des comètes ou "pluies de météores"</li> <li>de la simulation de phénomènes particuliers tels que les éclipses</li> <li>de l'observation au télescope et de son guidage</li> <li>etc</li> </ul> |           |
|    | Insérer un callout vers le manuel:<br><u>Manuel.pdf</u> | Ce logiciel est extrèmement complet, puissant.<br>Sa maîtrise est intéressante pour tout observateur assidu du ciel, mais elle prend du<br>temps.                                                                                                    |           |
| 3a |                                                         | Commençons par l'allure générale à l'ouverture                                                                                                    |           |
| 3b |                                                         | En haut le ciel étoilé<br>si vous ouvrez le logiciel à une heure où il fait nuit.<br>En effet le logiciel par défaut affiche le ciel à l'heure qu'il est (celle du système), mais<br>ceci est modifiable comme nous le verrons au chapitre "Temps".                                                                                                    |           |
| 3c |                                                         | En dessous, le sol, l'horizon.<br>Par défaut un terrain herbeux, mais ceci est modifiable (Voir le chapitre "Lieu")                                                                                                    |           |
| 3d |                                                         | Tout à fait en bas une zone qui donne quelques informations sur les options<br>courantes:<br>• Ici on observe depuis La Terre, depuis Garching en Allemagne<br>• avec un champ de vue (Field of View – FOV) de 60°<br>• une information technique sans intérêt<br>• suivie de la date, l'heure et le fuseau horaire du lieu d'observation                                           |           |

|    | Étapes / Captures                                                                                                    | Commentaire                                                                                                    | Remarques |
|----|----------------------------------------------------------------------------------------------------|----------------------------------------------------------------------------------------------------|-----------|
| 3e | enn, enning yf fweden, 435n<br>Till mal yf fweden, 435n<br>Till mal yf far fweden, 450n<br>Till mal yf fweden, 450n<br>Till mal yf | <ul> <li>En fait cette mince bande est une palette de boutons cliquables pour activer/désactiver des options <u>prédéfinies</u> telles que:</li> <li>afficher ou pas les constellations en "fil de fer"</li> <li>afficher ou pas le sol</li> <li>Etc</li> <li>et tout à fait au bout une zone qui permet de "piloter le temps" comme nous le verrons plus tard</li> </ul>                                                                                                    |           |
| 3f | * ○ ₽                                                                                                    | <ul> <li>Sur la gauche, une autre palette qui – elle – présente des options qui permettent de reconfigurer complètement le logiciel: <ul> <li>le bouton pour ouvrir une fenêtre qui permet de choisir un lieu d'observation</li> <li>(Voir "Lieu") Il est activable aussi au clavier par F6</li> <li>le bouton qui permet de régler le temps (F5)</li> <li>le bouton (ou F4) qui permet de sélectionner les objets affichés et la façon de les afficher</li> <li>un bouton (ou F2) pour paramétrer complètement le logiciel</li> <li>un bouton (ou F1) pour obtenir une aide succincte</li> <li>On peut aussi consulter le manuel sur internet</li> <li>Enfin 2 boutons pour chercher un objet ou ouvrir une page de calculs astronomiques (recherche d'éclipses, etc)</li> </ul> </li> <li>Une remarque: si cette palette n'est pas visible, il faut approcher le pointeur du bord gauche de l'écran.</li> </ul> |           |
| 4  |                                                                                                    | Commençons par l'adaptation du logiciel à des besoins immédiats, en utilisant dans<br>la palette de configuration à gauche le bouton ouvrant la fenêtre de configuration.<br>(on pourrait aussi utiliser le raccourci clavier F2)                                                                                                    |           |
| 4a |                                                                                                    | On va commencer par modifier, dans l'onglet "Main"<br>• la langue utilisée par les boutons & menus du programme<br>• et la langue associée à la description des astres (les noms des étoiles par exemple)                                                                                                    |           |

|    | Étapes / Captures                                    | Commentaire                                                                                                    | Remarques                  |
|----|------------------------------------------------------|----------------------------------------------------------------------------------------------------|----------------------------|
| 4b |                                                      | L'onglet "Navigation" permet de<br>• apprendre ou modifier les <b>raccourcis clavier</b> associés à des options d'affichage,<br>par exemples :<br>• tenir compte de l'effet de diffusion de la lumière induit par l'atmosphère : A;<br>• afficher 1 squelette en "fil de fer" des constellation pour mieux les visualiser: C<br>• Afficher le nom de quelques étoiles: Opt-S<br>• Voir le sol: G<br>• Etc                                                                                                    | Laisser l'atmosphère       |
|    |                                                      | Certaines de ces options peuvent être sélectionnées par les boutons de la palette<br>d'affichage en bas ou par des menus, mais les commandes au clavier – certes plus<br>difficiles à mémoriser – sont plus nombreuses & plus rapides à saisir.                                                                                                    |                            |
| 4c |                                                      | C'est aussi dans cet onglet qu'on pourrait modifier l'heure utilisée à chaque<br>démarrage du logiciel:<br>• par défaut, c'est l'heure du système.                                                                                                    |                            |
| 4d |                                                      | Pour cette première approche, on ignore les 3 derniers onglets                                                                                                    | Fermer la fenêtre          |
| 5  |                                                      | Ouvrons maintenant la fenêtre (F4) qui permet de modifier l'affichage du ciel                                                                                                    | Penser à monter la fenêtre |
| 5a | Faire un renvoi (URL) sur la notion de<br>magnitude. | <ul> <li>On peut par exemple</li> <li>masquer les étoiles (si on ne voulait garder visibles que les planètes, par exemple)</li> <li>Afficher toutes les étoiles plus lumineuses qu'un certain seuil</li> <li>En ville, à Toulouse par exemple, on ne voit pas les étoiles au-delà de magnitude</li> <li>≈3 à 4</li> <li>étiqueter par leur nom un nombre ± d'étoiles</li> <li>modifier la luminosité de la Voie Lactée (cette légère marque laiteuse qui barre tout le ciel par nuits bien noires)</li> <li>Afficher ou masquer les objets du système solaire (tels que les planètes, par ex)</li> </ul> | Laisser l'atmosphère       |
| 5b |                                                      | Dans l'onglet paysage, on peut par exemple choisir le décor utililiser pour illustrer<br>l'horizon<br>• Ici "Guereins"<br>• que l'on peut changer pour un décor enneigé<br>• ou un horizon sans obstacle comme d'un bateau sur la mer.                                                                                                    |                            |

|    | Étapes / Captures | Commentaire                                                                                                    | Remarques |
|----|-------------------|----------------------------------------------------------------------------------------------------|-----------|
| 5c |                   | Voici terminée la visite succincte de quelques options que l'on peut adapter à ses goûts ou besoins                                                                                                    |           |
| 6  |                   | Ouvrons maintenant (Touche F6) la fenêtre de choix d'un lieu d'observation                                                                                                    |           |
| 6a |                   | Nous observons pour l'instant<br>• depuis la Terre<br>• d'un lieu situé en Allemagne<br>• appelé Garching<br>• dont les coordonnées sont 48° Nord & 11° 39' Est<br>• dont le fuseau horaire est celui de Berlin<br>• avec une <u>avance</u> d' <u>1h</u> sur le "temps Universel <u>UTC</u> "<br>Il est actuellement 19h à Garching, soit 18h UTC                                                                                                    |           |
| 6b |                   | <ul> <li>Supposons que l'on veuille observer de Moscou</li> <li>On tape le nom de ce lieu (en anglais) ds le chamo de recherche</li> <li>cette ville existe ds la liste des lieux prédéfinis</li> <li>on l'y sélectionne</li> <li>il peut être nécessaire de forcer la reconnaissance du fuseau horaire associé</li> <li>Quand il est 18h UTC, il est 21h à Moscou dont le fuseau horaire correspond à une avance de 3h.</li> <li>La position des étoiles, du ciel, est adaptée à cette nouvelle position</li> </ul> |           |

|    | Étapes / Captures | Commentaire                                                                                                    | Remarques |
|----|-------------------|----------------------------------------------------------------------------------------------------|-----------|
| 6с |                   | <ul> <li>Supposons que l'on veuille maintenant observer depuis le Parc Nat'l de Yellowstone ds le Wyoming aux États Unis.</li> <li>Saisir "Yellowstone" dans le champ de recherche ne même à rien</li> <li>Cette ville ne figure pas ds la liste des lieux prédéfinis</li> <li>il faut         <ul> <li>saisir les coordonnées géographiques de ce lieu</li> <li>44.41° Nord et -110.58° (110,58 ° W)</li> <li>Sélectionner le fuseu horaire personnalisé: UTC – 7h</li> </ul> </li> <li>Il reste à saisir         <ul> <li>le nom de la position correspondant à ces coordonnées</li> <li>le pays</li> <li>Le fuseau horaire personnalisé (Ici –9h)</li> <li>et éventuellement ajouter ce lieu à la liste.</li> </ul> </li> <li>Quand il est 18h UTC , il est 9h à Yellowstone, le Soleil est levé, il n'y a plus d'étoiles</li> </ul> |           |
| 6d |                   | Revenons au lieu initial: Garching.                                                                                                    |           |
| 7  |                   | Configurer l'heure locale voulue pour l'observation.<br>Nous partons du principe que le lieu a été correctement choisi, avec un fuseau<br>horaire correctement choisi.                                                                                                    |           |
| 7a |                   | Cliquer sur le 2è bouton de la Palette de configuration (ou appuyer sur F5)<br>ouvre une fenêtre flottante avec la date et l'heure locales actuellement utilisées pour<br>l'affichage du ciel.                                                                                                    |           |
| 7b |                   | Toutes les indications, par exemple "19h", sont encadrées de petits symboles qui<br>peuvent être cliqués pour incrémenter (augmenter d'1 unité) ou décrémenter<br>(diminuer d'1 unité) les valeurs, à chaque clic.<br>Par des clics répétitifs, ou une pression maintenue, on peut très rapidement faire<br>varier l'année, le mois,, la mn, la s; pour chaque valeur, la position du ciel est<br>recalculée.                                                                                                    |           |
|    |                   |                                                                                                    |           |
|    |                   |                                                                                                    |           |